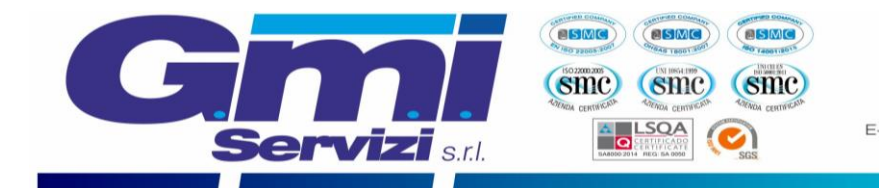

# GUIDA ALL'ISCRIZIONE PER IL SERVIZIO DI MENSA SCOLASTICA

Comune di Airasca (TO)

| ISCRIZIONE ONLINE PER I NUOVI UTENTI                         | Pag. 1 |
|--------------------------------------------------------------|--------|
| RINNOVO ONLINE PER GLI UTENTI ISCRITTI NEGLI ANNI PRECEDENTI | Pag. 7 |

## **ISCRIZIONE ONLINE PER I NUOVI UTENTI**

Nel presente manuale si illustrano tutte le azioni necessarie per completare l'iscrizione online per tutti i **nuovi** utenti che desiderano avvalersi del servizio mensa scolastica fornito dalla G.M.I SERVIZI S.r.l. Si precisa che tutte le immagini presenti nel testo sono state catturate dal software di proprietà Etica Soluzioni S.r.l. La presente guida è stata realizzata dall'azienda G.M.I SERVIZI srl.

Si può accedere al servizio di iscrizione online attraverso il seguente sito internet:

https://www3.eticasoluzioni.com/iscrizioninetairasca

Raggiunto il sito verrà richiesto di inserire il codice fiscale del Bambino che si desira iscrivere al servizio mensa nell'apposita casella (evidenziata in figura in rosso) e successivamente è richiesto di cliccare il pulsante verde "Sono un nuovo iscritto".

| <ul> <li>i - Se sei un nuovo iscritto ed è il primo<br/>'Sono un nuovo iscritto'.</li> </ul>                  | o acceso, inserire solamente il Codice Fiscale Alunno e premere il tasto                                                                                   |
|----------------------------------------------------------------------------------------------------|----------------------------------------------------------------------------------------------------|
| i - Se sei un nuovo iscritto, hai già effe<br>Password fornita durante l'iscrizione e                         | ttuato l'iscrizione e vuoi modificare i dati, inserire il Codice Fiscale, la<br>premere il tasto 'Sono un nuovo iscritto'.                                 |
| A Se devi effettuare un rinnovo, preme                                                                        | ere il tasto 'Sono un Rinnovo'.                                                                                                    |
| Iscrizioni A                                                                                                  | nno Scolastico                                                                                                    |
| Codice Fiscale Alunno                                                                                         |                                                                                                    |
| Password                                                                                                    |                                                                                                    |
| Comune                                                                                                    | Comune di                                                                                                    |
|                                                                                                    |                                                                                                    |
| Attenzione!! L'accesso da questa se:<br>utilizzano già il sistema informatizzato, b<br>dall'apposita sezione. | zione deve essere eseguito solamente dai nuovi iscritti, per i Rinnovi, che<br>isogna effettuare l'accesso dal portale genitori ed effettuare l'iscrizione |
| Sor                                                                                                    | no un Rinnovo Sono un nuovo iscritto                                                                                                    |
|                                                                                                    |                                                                                                    |
|                                                                                                    | Servizi s.r.l.                                                                                                    |

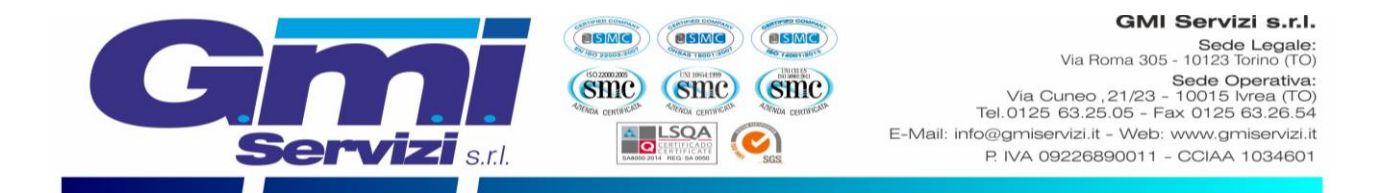

## VERIFICA EMAIL E NUMERO DI CELLULARE

È necessario inserire l'email del genitore referente nell'apposita casella evidenziata in figura sottostante e confermare cliccando il pulsante verde "Invia email".

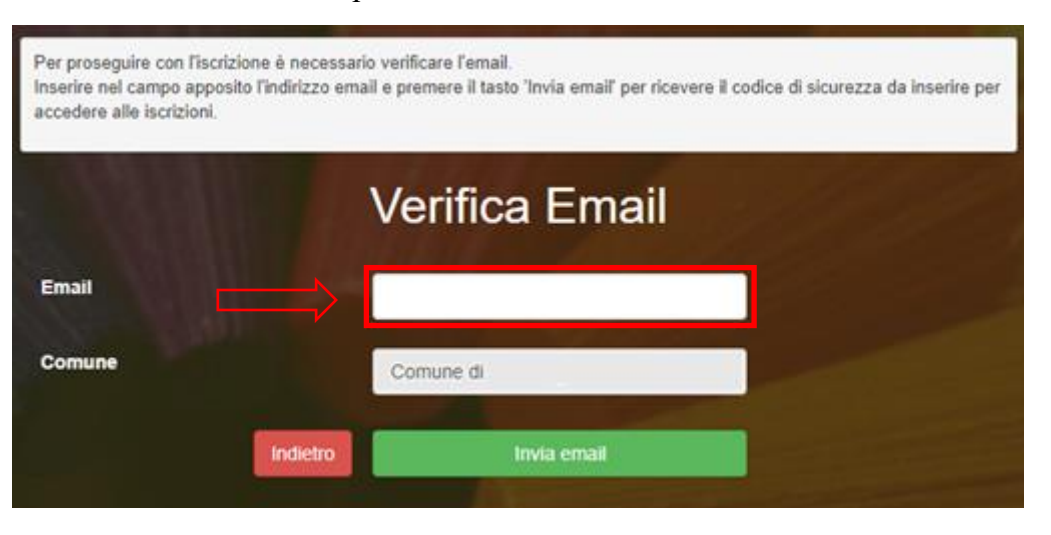

Dopo qualche secondo, si riceverà un email all'indirizzo appena dichiarato contente un codice alfanumerico da inserire nella casella riportata in figura sottostante, successivamente bisognerà cliccare sul pulsante in verde "Conferma".

| Codice sicurezza inviato correttamente. | nserire il codice e premere il tasto Conferma per procedere con l'iscrizi | ione. |
|-----------------------------------------|---------------------------------------------------------------------------|-------|
| Inserim                                 | ento Codice sicurezza                                                     |       |
| Codice sicurezza                        |                                                                           |       |
| Comune                                  | Comune di                                                                 |       |
| Indietro                                | Conferma                                                                  |       |

A seguire verrà richiesta la verifica del numero di cellulare del genitore referente in modo analogo a quanto svolto in precedenza per la verifica dell'email. Dopo aver confermato si potrà proseguire con la compilazione dei dati del genitore e del bambino.

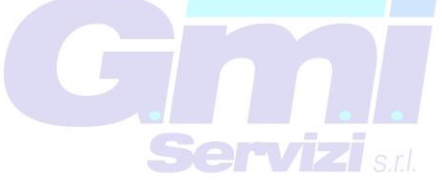

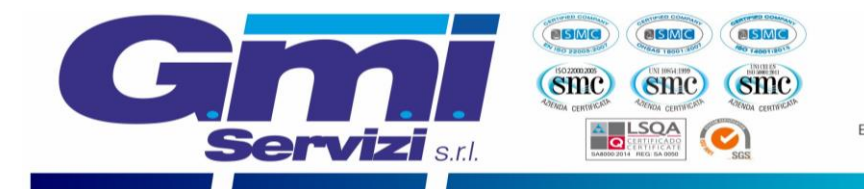

password che in seguito sarà possibile modificare da

### DATI DEL GENITORE

**NOTA**: il numero di **cellulare** e l'**indirizzo mail** risultano già inseriti negli appositi campi con i dati rilasciati durante la precedente procedura di verifica dell'identità. È richiesta la compilazione di tutti gli altri campi per poter completare l'iscrizione.

| å Dati del genitore/tutore                |                       |                                 |                             |
|-------------------------------------------|-----------------------|---------------------------------|-----------------------------|
| I campi contrassegnati con * sono obbliga | tori                  |                                 |                             |
| Cognome Genitore/Tutore*                  | Nome Genitore/Tutore* | Codice fiscale Genitore/Tutore* | Telefono                    |
|                                           |                       |                                 |                             |
| Provincia Nascita(XX se estero)*          | Luogo Nascita*        | Data Nascita Genitore/Tutore*   | Cellulare*                  |
| ~                                         | ~                     |                                 | Cambia                      |
| Indirizzo Genitore/Tutore*                | Cap Genitore/Tutore*  | Provincia* Città Geni           | tore/Tutore*                |
|                                           |                       | ✓                               | ~                           |
| Sesso* Indirizzo Ma                       | <b>∬</b> *            | Carta Identità Genitore/Tu      | utore* Password 🔒           |
|                                           |                       | Cambia                          |                             |
|                                           |                       |                                 |                             |
|                                           | Nor                   |                                 |                             |
|                                           | NOT                   | A: 11 campo Password no         | on e modificabile, perché è |
|                                           | il sis                | stema che al termine            | dell'iscrizione fornirà la  |

### DATI DEL BAMBINO CHE SI DESIDERA ISCRIVERE AL SERVIZIO MENSA:

**NOTA**: il codice fiscale del bambino non è modificabile, se risultasse sbagliato bisogna tornare al sito internet inziale ed inserire il codice fiscale corretto: <u>https://www3.eticasoluzioni.com/iscrizioninetairasca</u>

parte del genitore.

|                                  |                | Ψ.               |                      |
|----------------------------------|----------------|------------------|----------------------|
| Cognome*                         | Nome*          | Codice Fiscale   |                      |
|                                  |                | CFCFCFCFCFCF     |                      |
| Provincia Nascita(XX se estero)* | Luogo Nascita* | Data Nascita*    | Sesso*               |
| ~                                | ~              |                  | ·                    |
| Indirizzo Residenza*             | Cap Residenza* | Citta Residenza* | Provincia Residenza* |
|                                  |                |                  |                      |
|                                  |                |                  |                      |
|                                  |                |                  |                      |
|                                  | G              |                  |                      |

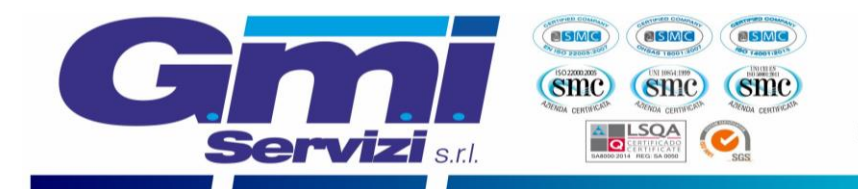

## RICHIESTA DIETA SPECIALE (VARIAZIONE DI MENU)

|            | T Dati Dieta                                                                                                    |
|------------|----------------------------------------------------------------------------------------------------|
|            | In caso di richiesta dieta NORMALE non si deve caricare alcun documento.                                                                                                    |
|            | In caso di richiesta di DIETA SANITARIA, obbligo di caricare il certificato Medico aggiornato e il modulo compilato di richiesta Dieta Speciale<br>rilasciato in comune e dal sito del comune. |
|            | In caso di richiesta di DIETA ETICO/RELIGIOSA, caricare solo il modulo compilato di richiesta rilasciato Dieta Speciale in comune e dal sito del<br>comune.                                    |
|            | In caso di mancanza dei documenti compilati e firmati non potra' essere considerata valida la domanda di variazione della dieta.                                                               |
| <u>к</u> г | Dieta:                                                                                                    |
| >[         | 1 - NORMALE                                                                                                    |
|            | Selezionare i file da allegare al modulo di iscrizione (la dimensione massima per ogni file è di 5MB. I formati accettati sono: PDF, JPG, PNG.)                                                |
| >          | Scegli file Nessun file selezionato                                                                                                    |
|            | Dopo aver selezionato il File, premere il bottone 'Carica file' per ultimare l'operazione.                                                                                                    |
|            | Carica file                                                                                                    |

Nel caso in cui non siano necessarie variazione al menù è necessario passare alla sezione successiva.

È possibile richiedere la variazione di menù nel caso di INTOLLERANZE, ALLERGIE O PATOLOGIE comprovate da certificato medico, oppure per motivi ETICO/RELIGIOSI. Si ricorda che è obbligatorio caricare il certificato medico e il modulo compilato di "richiesta di dieta speciale" nel caso di intolleranze, allergie, patologie. In caso di richiesta di variazione per motivi etico/religiosi è obbligatorio caricare solamente il modulo di richiesta di dieta speciale compilato e firmato.

**Come ottengo una copia del modulo di richiesta di dieta speciale da firmare?** Cliccare sul pulsante "Scarica Allegato 1" in fondo alla pagina del sito internet oppure è possibile recarsi in comune per riceverne una copia o scaricarlo direttamente dal sito del comune.

**Come si carica un documento?** Cliccando prima il pulsante "Scegli file" in cui si verrà rimandati alla finestra scelta del file da caricare. Per completare l'operazione è necessario cliccare il pulsante "Carica file" (è possibile ripetere l'operazione per allegare più file).

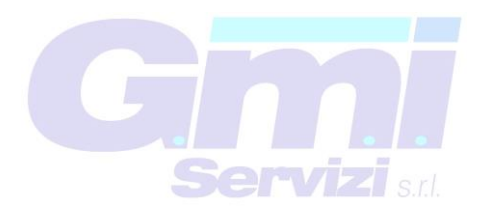

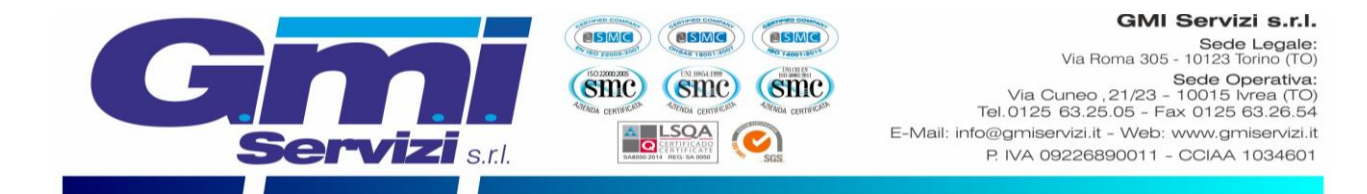

## SELEZIONE DELLA SCUOLA D'ISCRIZIONE

Verrà richiesto di scegliere dall'elenco a tendina in quale scuola il bambino usufruirà il servizio mensa.

| 🛢 Scuola e Classe |                         |                           |                    |             |
|-------------------|-------------------------|---------------------------|--------------------|-------------|
| Scuola*           |                         | Classe*                   |                    |             |
|                   | ~                       | Nuove Iscrizioni          | ~                  |             |
|                   |                         | $\bigtriangleup$          |                    |             |
|                   |                         |                           |                    |             |
|                   | NOTA: il campo Clas     | sse non è modificabile, p | erché sarà l'opera | tore in fas |
|                   | di conferma dell'iscriz | zione ad assegnare le cl  | assi in coordinazi | ione con l  |
|                   | dirigenza scolastica.   |                           |                    |             |

#### TERMINI E CONDIZIONI

In seguito, si dovranno leggere ed accettare i termini di condizioni presenti nel riquadro apposito, cliccando sul riquadro che attiverà il segno di spunta a titolo di conferma di presa visione ed accettazione, è un'operazione necessaria per poter concludere l'iscrizione.

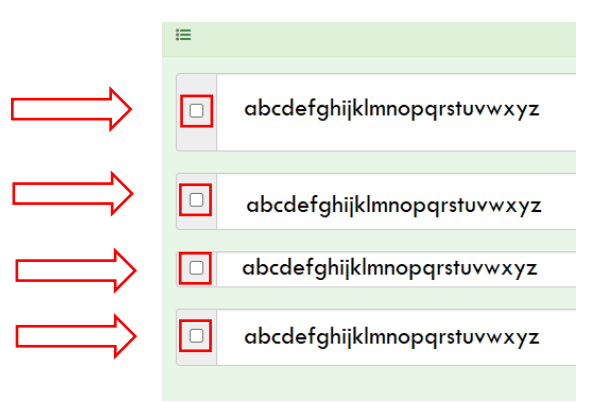

#### PRIVACY

Infine, è necessario attivare il segno di spunta a titolo di conferma di presa visione ed accettazione sulla normativa della privacy.

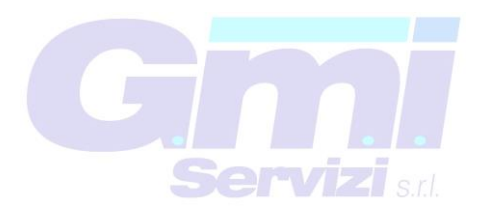

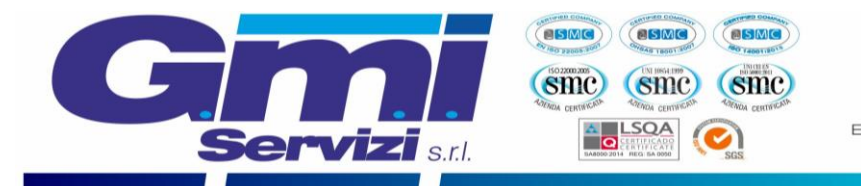

#### CONFERMA ISCRIZIONE

Dopo avere compilato tutti i campi precedenti, sarà possibile completare la fase di iscrizione cliccando il pulsante "VAI AL RIEPILOGO ISCRIZIONE" in fondo alla pagina a destra.

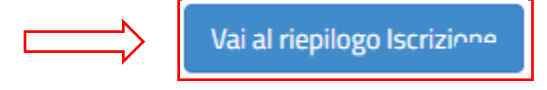

Infine è necessario cliccare il pulsante in fondo alla pagina a destra "INVIA ISCRIZIONE":

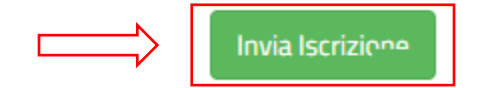

Si verrà rimandati alla pagina di avvenuta registrazione contente **tre file che il genitore dovrà obbligatoriamente leggere e conservare.** I file contengono i dati per l'utilizzo del servizio. Al termine dell'iscrizione bisognerà attendere il tempo tencnico di verifica dei dati per poter accedere all'applicazione e al sito portale dei genitori.

- **Domanda di iscrizione**: contiene la sintesi di tutti i dati inseriti per completare l'iscrizione al servizio mensa.
- Lettera Credenziali: contiene la password e il nome utente necessari per poter accedere al portale dei genitori e l'Applicazione per cellulare.
- Lettera informativa: contiene la guida per la disdetta del pasto, l'utilizzo dell'Applicazione e del Portale genitori.

GMI SERVIZI e il comune di Airasca ringraziano per l'attenzione e il tempo dedicato all'iscrizione online del servizio di mensa scolastica.

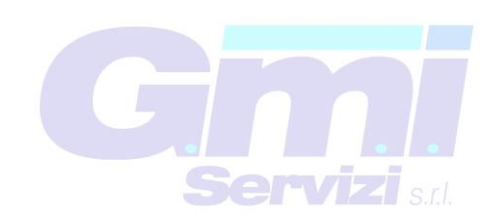

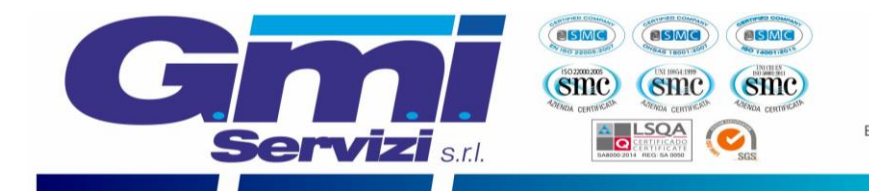

## RINNOVO ONLINE PER GLI UTENTI ISCRITTI NEGLI ANNI PRECEDENTI

Nel presente capitolo si illustrano tutte le azioni necessarie per completare il **rinnovo** online per tutti gli utenti già iscritti al servizio negli anni precedenti. Si precisa che tutte le immagini presenti nel testo sono state ottenute dal software di proprietà Etica Soluzioni S.r.l. La presente guida è stata realizzata dall'azienda G.M.I SERVIZI srl.

**ATTENZIONE**: gli utenti che hanno accumulato un debito residuo negli anni passati dovranno prima estinguerlo per poter richiedere ufficialmente l'iscrizione al servizio mensa per l'anno scolastico 2024/2025. Le ricordiamo che in caso di mancata iscrizione al servizio mensa non verrà prenotato ed erogato il pasto all'utente.

Si può accedere al servizio di rinnovo online attraverso il seguente sito internet:

https://www3.eticasoluzioni.com/iscrizioninetairasca

Arrivati al sito sarà necessario cliccare il pulsante rosso "Sono un Rinnovo".

| i - Se sei un nuovo iscritto ed è il<br>'Sono un nuovo iscritto'.                                 | primo acceso, inserire solamente il Codice Fiscale Alunno e premere il tasto                                                                                           |
|---------------------------------------------------------------------------------------------------|----------------------------------------------------------------------------------------------------|
| i - Se sei un nuovo iscritto, hai gi<br>Password fornita durante l'iscrizio                       | à effettuato l'iscrizione e vuoi modificare i dati, inserire il Codice Fiscale, la<br>one e premere il tasto 'Sono un nuovo iscritto'.                                 |
| A Se devi effettuare un rinnovo, j                                                                | premere il tasto 'Sono un Rinnovo'.                                                                                                    |
| Iscrizioni                                                                                        | Anno Scolastico                                                                                                    |
| Codice Fiscale Alunno                                                                             |                                                                                                    |
| Password                                                                                          |                                                                                                    |
| Comune                                                                                            | Comune di                                                                                                    |
|                                                                                                   |                                                                                                    |
| Attenzione!! L'accesso da ques<br>utilizzano già il sistema informatizz<br>dall'apposita sezione. | sta sezione deve essere eseguito solamente dai nuovi iscritti, per i Rinnovi, che<br>ato, bisogna effettuare l'accesso dal portale genitori ed effettuare l'iscrizione |
|                                                                                                   | Sono un Rinnovo Sono un nuovo iscritto                                                                                                    |

Si verrà rimandati alla pagina di log-in, in cui bisognerà completare le caselle (evidenziate con i rettangoli rossi nell'immagine sottostante) con il "Codice utente" del bambino/a e la relativa "Password" e cliccare il pulsante "LOG IN". In caso in cui non si ricordasse la Password o il Codice utente sarà sufficiente seguire la procedura di recupero dati.

| <b>Gimi</b><br>Servizi s.r.l. |           | GMI Servizi s.r.l.<br>Sede Legale:<br>Via Roma 305 - 10123 Torino (TO)<br>Sede Operativa:<br>Via Cuneo , 21/23 - 10015 Ivrea (TO)<br>Tel.0125 63.25.05 - Fax 0125 63.26.54<br>E-Mail: info@gmiservizi.it - Web: www.gmiservizi.it<br>P. IVA 09226890011 - CCIAA 1034601 |
|-------------------------------|-----------|----------------------------------------------------------------------------------------------------|
|                               | COMUNE DI |                                                                                                    |
|                               | password. |                                                                                                    |
|                               | LOG IN    |                                                                                                    |

Si verrà rimandati alla propria pagina del portale genitori, in questa pagina bisogna cliccare la casella "Anagrafica" (come evidenziato nella figura sottostante).

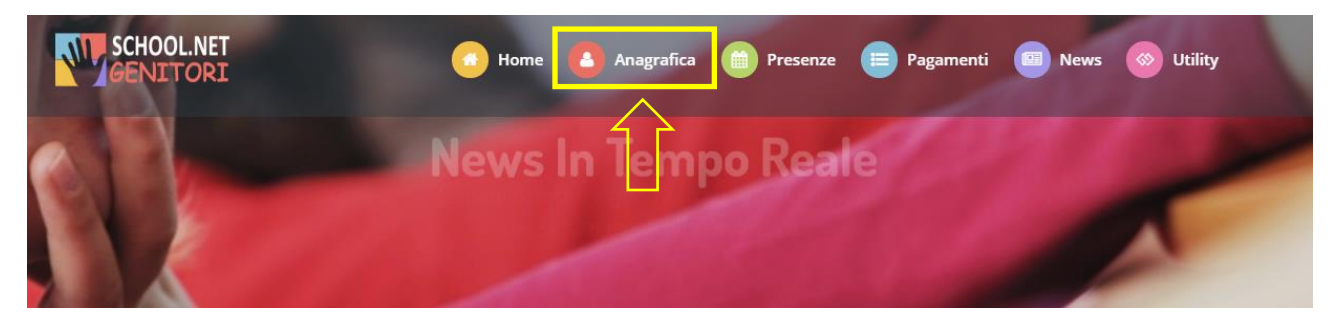

Tra le voci presenti è necessario cliccare "Rinnova l'iscrizione" (come indicato in figura sottostante).

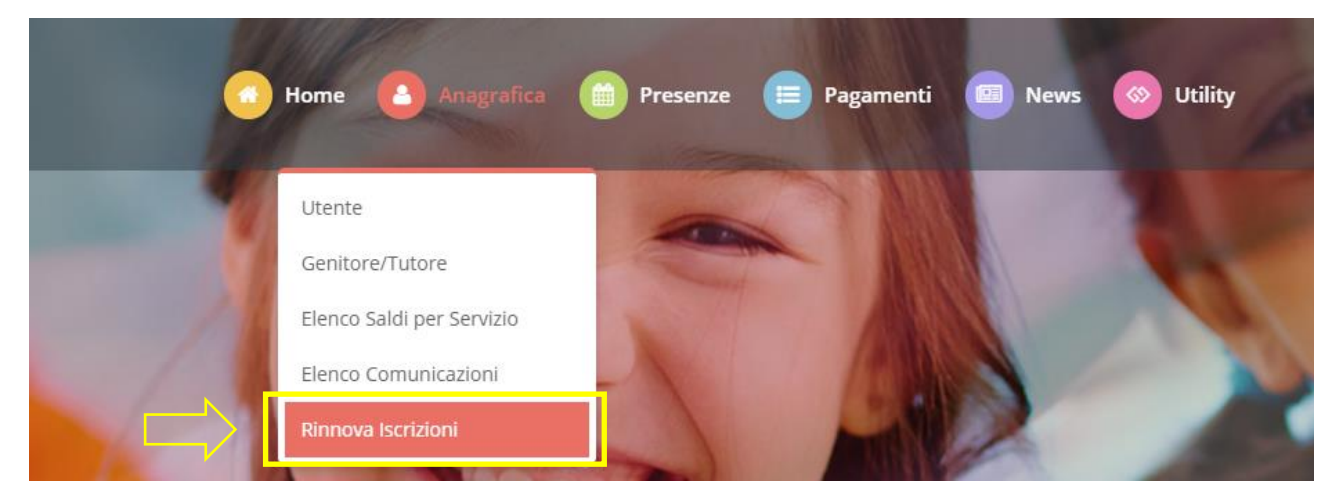

Verrà richiesta la conferma del codice fiscale dell'utente, nel caso risultasse corretto si prega di cliccare il pulsante "Effettua rinnovo" (come evidenziato nella figura sottostante).

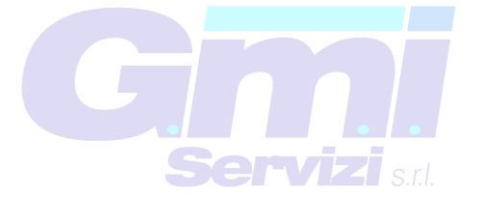

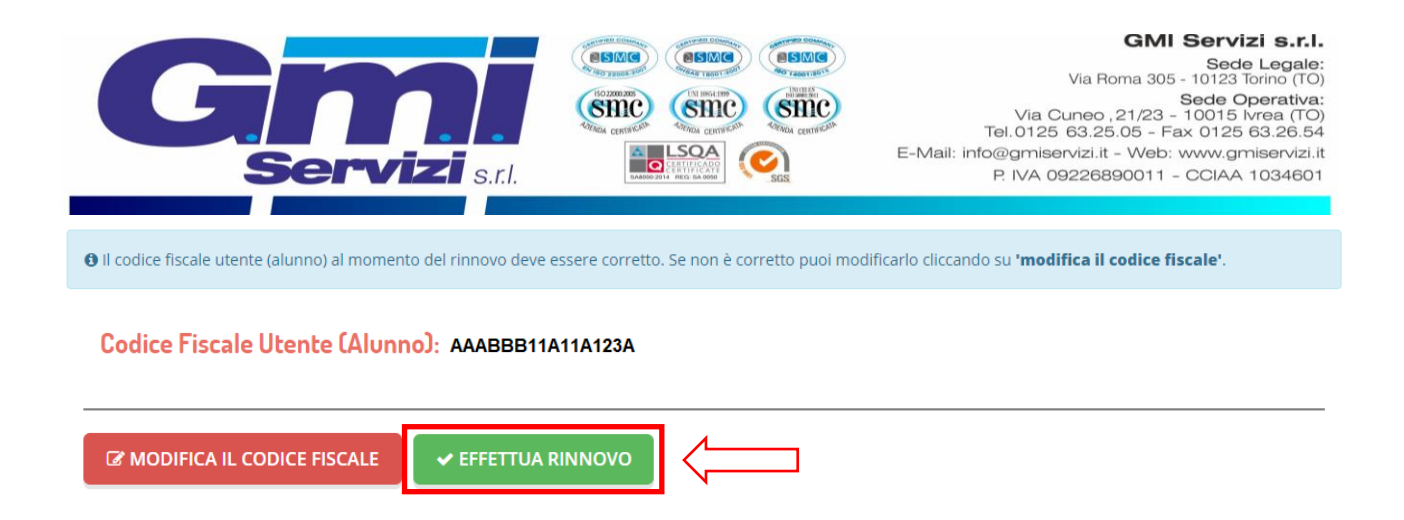

A seguire verrà richiesto di verificare l'email del genitore referente (come evidenziato nella figura sottostante).

|                     | Messaggio                                                                                                    |
|---------------------|----------------------------------------------------------------------------------------------------|
|                     | Non hai ancora verificato la tua Email. Per proseguire con il rinnovo dell'iscrizione, si<br>prega di verficarla cliccando il bottone 'Verifica Email'. |
| $ \Longrightarrow $ | Verifica Email Chiudi                                                                                                    |

Si richiede di inserire nella casella il codice ricevuto all'indirizzo email dichiarato e cliccare sul pulsante "Verifica codice" (come evidenziato nella figura sottostante).

| Controllare la posta ed | inserire il codice di ripristino ricevuto. |
|-------------------------|--------------------------------------------|
| Inserisci codice ripris | tino                                       |
|                         | TORNA INDIETRO                             |

**NOTA**: dopo la verifica dell'email si verrà rimandati alla pagina di verifica del codice fiscale, è necessario cliccare nuovamente sul pulsante "Effettua rinnovo". **Attenzione!** 

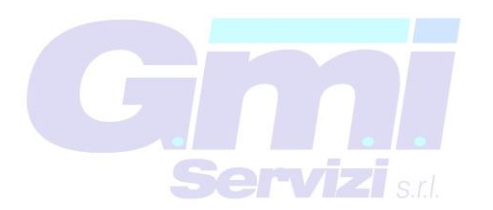

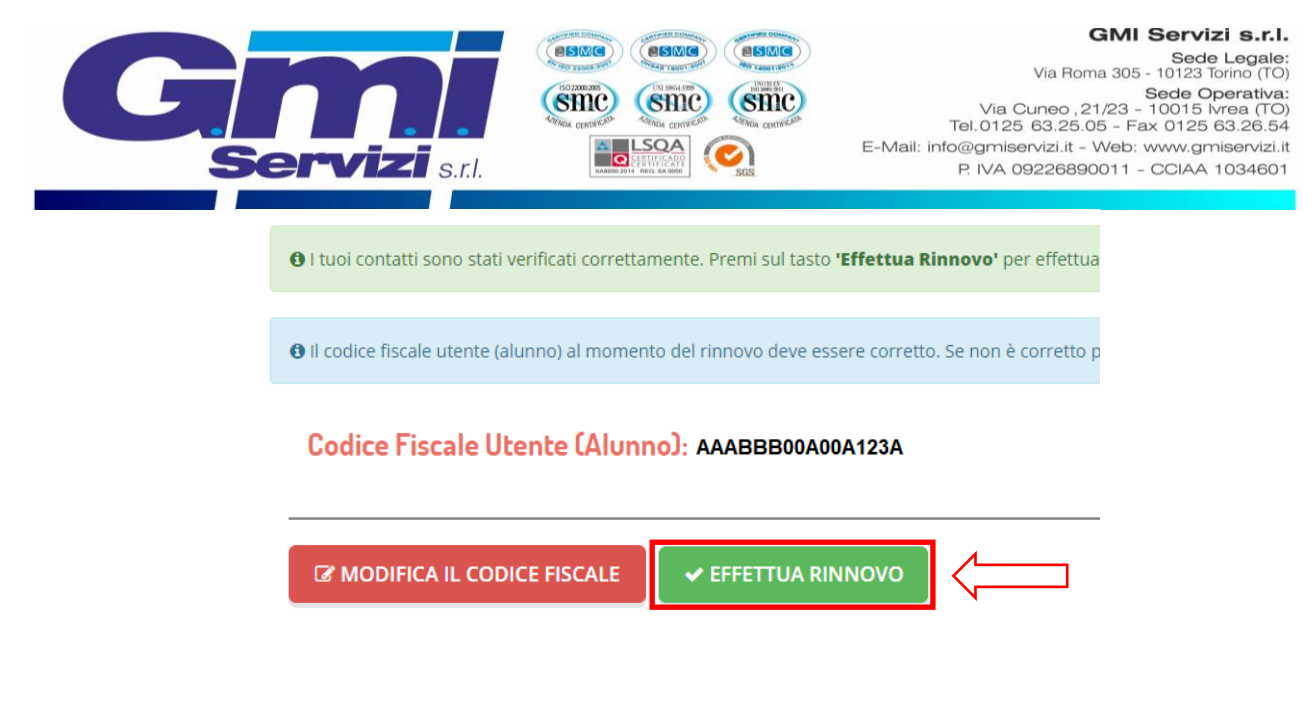

A seguire verrà richiesto di verificare il numero di cellulare del genitore referente.

| Messaggio                                                                                                    |
|----------------------------------------------------------------------------------------------------|
| Non hai ancora verificato il tuo numero di cellulare. Per proseguire con il rinnovo<br>dell'iscrizione, si prega di verficarlo cliccando il bottone 'Verifica Cellulare'. |
| Verifica Cellulare Chiudi                                                                                                    |

Si richiede di inserire nella casella il codice ricevuto al numero di cellulare dichiarato e cliccare sul pulsante "Verifica codice".

| Richiesta inviata con successo<br>Controllare il cellulare ed inserire il codice di ripristino ricevuto. |                |  |
|----------------------------------------------------------------------------------------------------|----------------|--|
| VERIFICA CODICE                                                                                          | TORNA INDIETRO |  |

**NOTA**: dopo la verifica del numero di cellulare si verrà rimandati nuovamente alla pagina di verifica del codice fiscale, è necessario cliccare nuovamente sul pulsante "Effettua rinnovo". **Attenzione!** 

ervizi srl

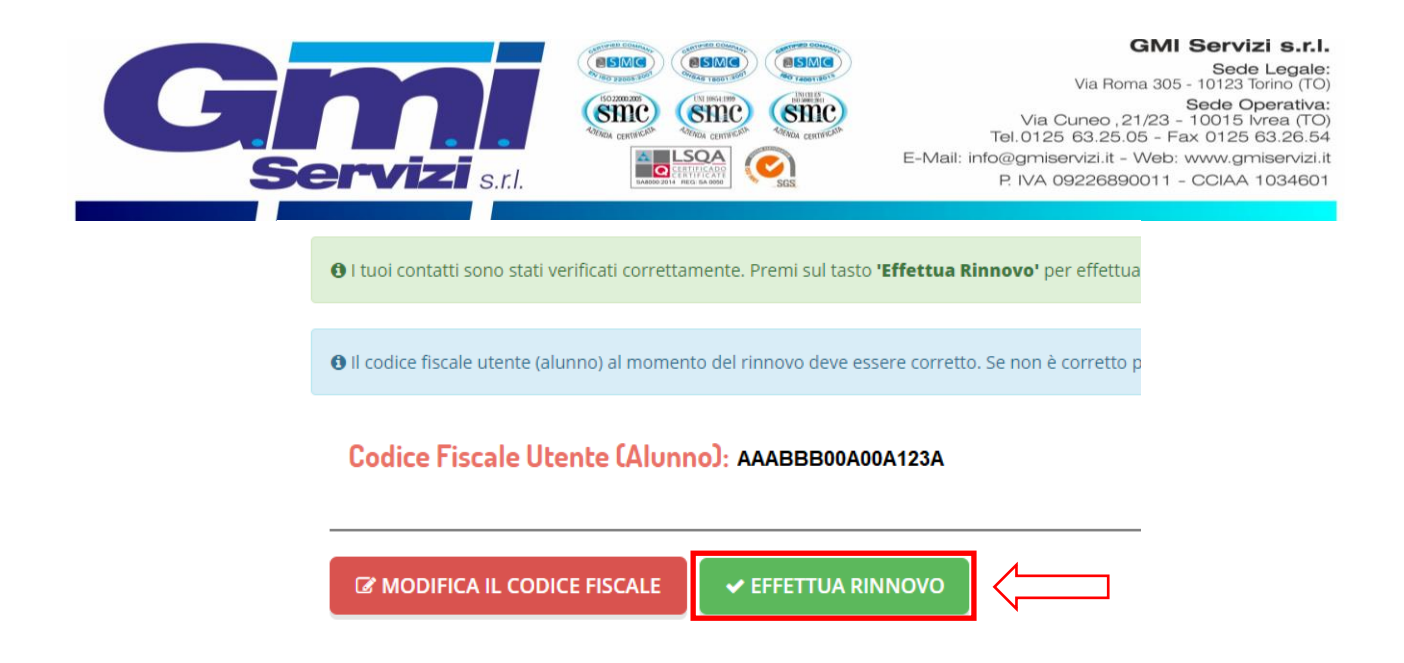

Si verrà rimandati alla pagina finale, in cui è richiesta la verifica di tutti i campi presenti, per informazioni sulla compilazione dei moduli si consiglia di leggere la pag. 3 della presente guida.

Dopo avere compilato tutti i campi precedenti, sarà possibile completare la fase di iscrizione cliccando il pulsante "VAI AL RIEPILOGO ISCRIZIONE" in fondo alla pagina a destra.

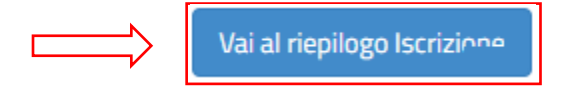

Infine è necessario cliccare il pulsante in fondo alla pagina a destra "INVIA ISCRIZIONE":

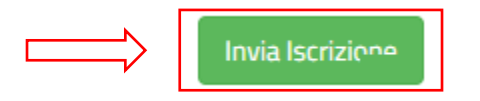

Si verrà rimandati alla pagina di avvenuta registrarzione contente **tre file che il genitore dovrà obbligatoriamente leggere e conservare.** I file contengono i dati per l'utilizzo del servizio. Al termine dell'iscrizione bisognerà attendere il tempo tencico di verififca dei dati per poter accedere all'appilcazione e al sito portale dei gentiori.

- **Domanda di iscrizione**: contiene la sintesi di tutti i dati inseriti per completare l'iscrizione al servizio mensa.
- Lettera Credenziali: contiene la password e il nome utente necessari per poter accedere al portale dei genitori e l'Applicazione per cellulare.
- Lettera informativa: contiene la guida per la disdetta del pasto, l'utilizzo dell'Applicazione e del Portale genitori.

GMI SERVIZI e il comune di Airasca ringraziano per l'attenzione e il tempo dedicato al rinnovo online del servizio di mensa scolastica.

ervizi sr